# 使用行動載具登入酷課雲與直播說明

1.至APP商店下載「TronClass」

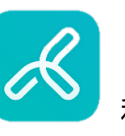

和「Cisco Webex Meetings」

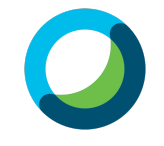

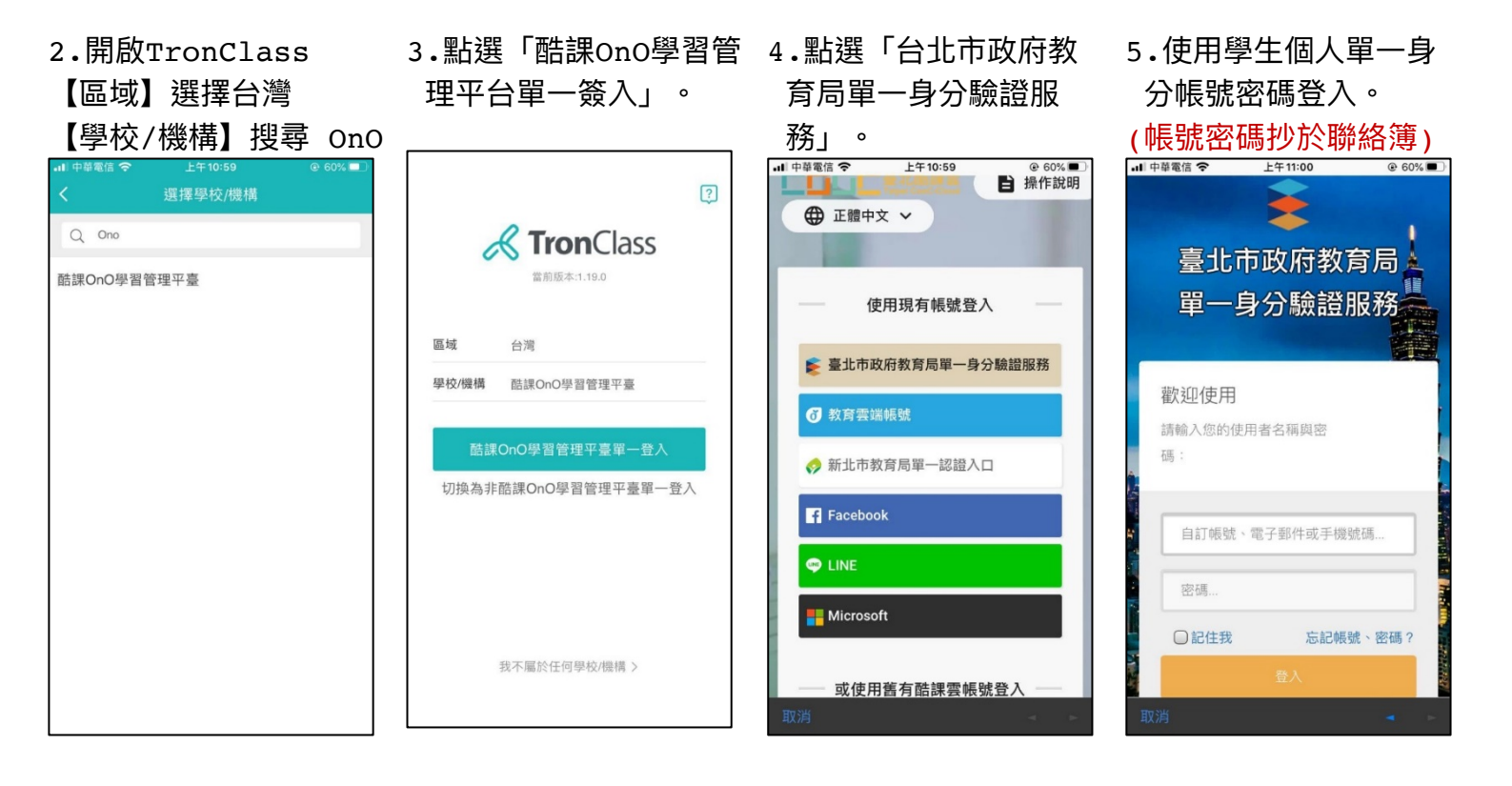

# 6.若要掃描QR code加 入課程,請點選右上角 「+」,點選「掃碼」。

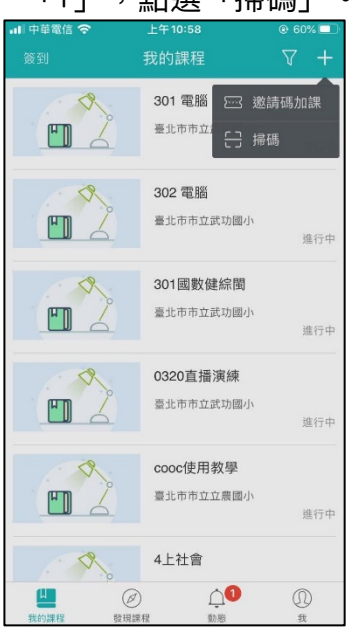

### 7.已加入的課程會出現 在「我的課程」。

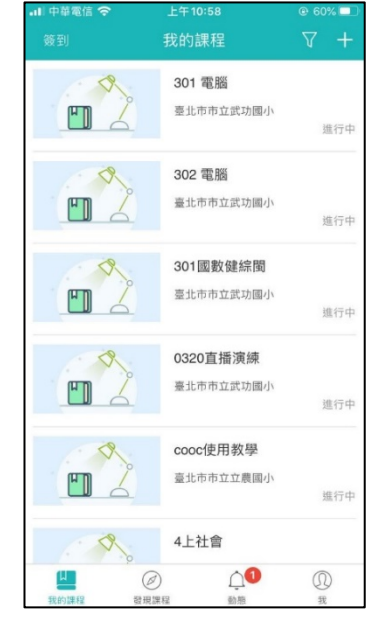

## 8.選擇課程後點選「章 節」可看到課程內容。

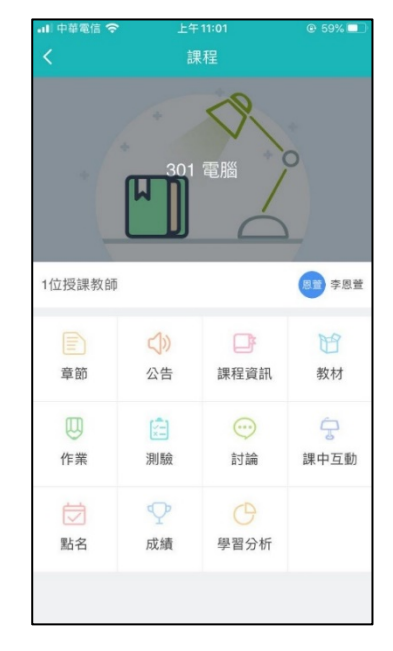

#### 9. 若當天有直播課程, 在直播時間點選連結, 會自動開啟Webex。

| 山中華電        | 信 🗢  | 下午 3:06 | (    | 34% |
|-------------|------|---------|------|-----|
|             |      | 301 電腦  |      |     |
| 全部          | 參考檔案 | 線上連結    | 影音教材 | 作業  |
| 4/16(四) 電腦課 |      |         |      |     |
| ③ 301電腦課直播  |      |         |      | _   |
| 4/16直播回顧    |      |         |      | _   |
|             |      |         |      |     |
|             |      |         |      |     |
|             |      |         |      |     |
|             |      |         |      |     |
|             |      |         |      |     |
|             |      |         |      |     |
|             |      |         |      |     |
|             |      |         |      |     |
|             |      |         |      |     |
|             |      |         |      |     |
|             |      |         |      |     |
|             |      |         |      |     |
|             |      |         |      |     |

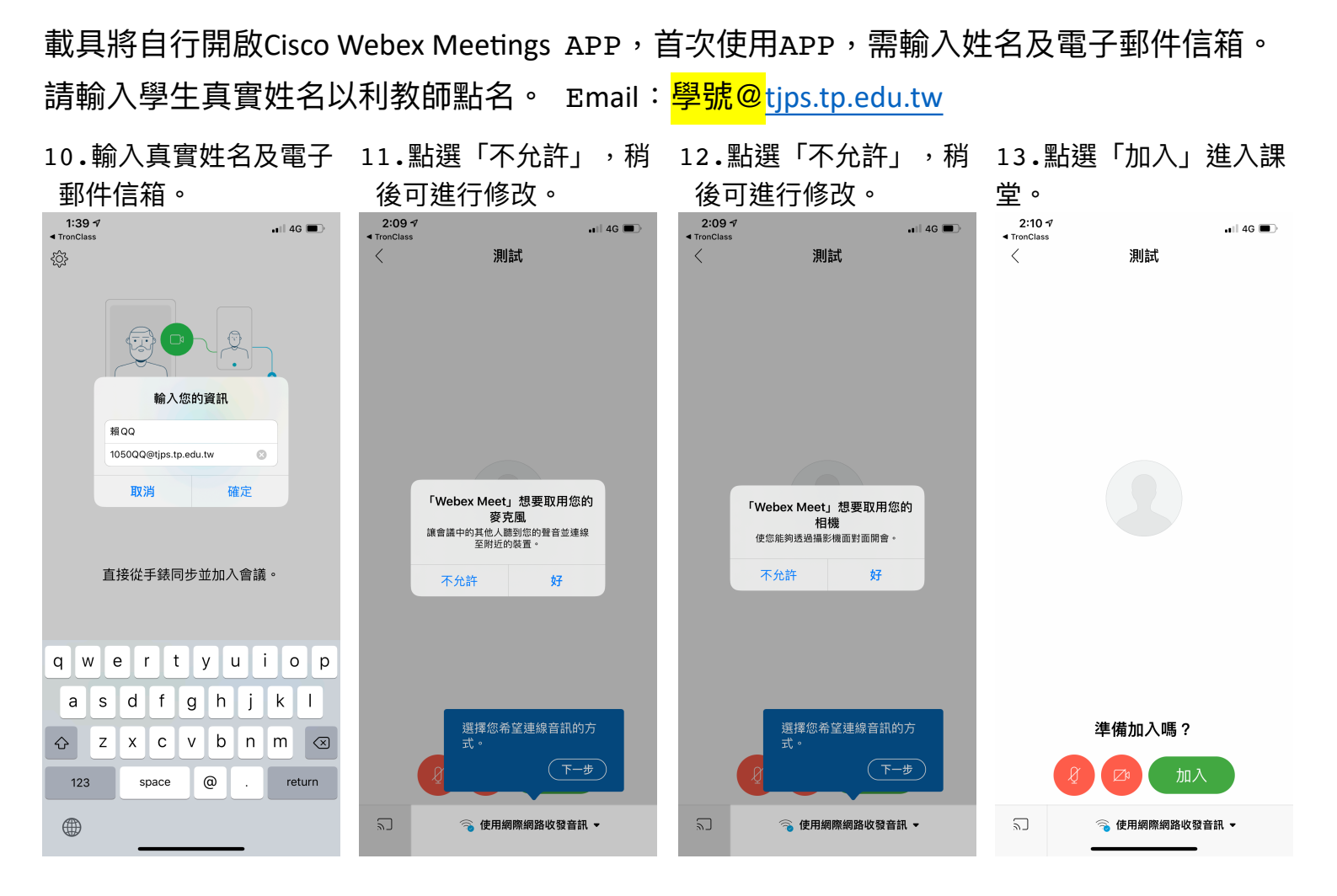

#### 14.已進入課堂。

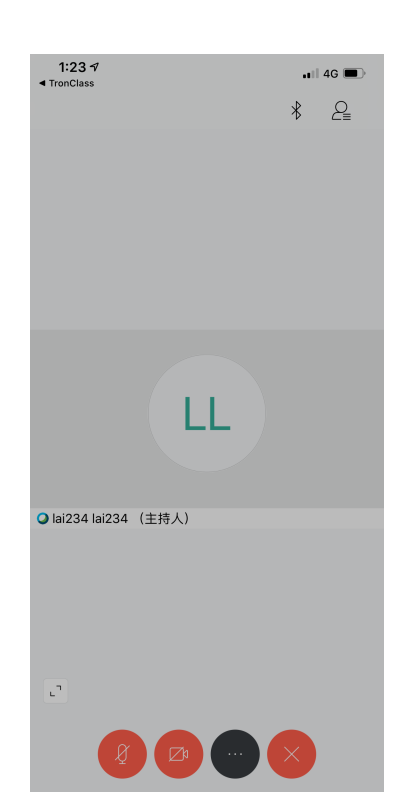

#### 畫面說明

下方圓型圖示,由左到右 聊天」。 分別表示:

靜音中:老師端無法聽到 學生的聲音。

關閉鏡頭:老師端無法看 到學生攝像頭畫面。

更多功能:由此點選其他 功能。(包括傳送文字訊 息給老師)

離開會議:老師允許下課 後,點選此離開課堂。

15.點選畫面下方黑色圓 15.在下方空白處填寫:

1:24 ৵ TronClass 11|| 4G 🔳 \* 2 LL 變更音訊連線 關閉喇叭 \* () <u>ئې</u> 音訊裝置 資訊 設定 -1|11-2 (Ť) Ω 與所有人聊天 尋找裝置 共用內容 純音訊模式 取消

形圖示,點選「與所有人 「老師好!我是xxx!」點 選傳送,表示已出席。 1:25 √ TronClass 🖬 4G 🔳 < 與所有人聊天

傳送